# **Studios Support**

### **Curriculum Directory**

The Hunger Games Challenge: Avoiding the Path to Panem is located in the **Curriculum Directory.** To access the Curriculum Directory, click the Curriculum & Assessment tab on the main navigation bar. The project will appear as a Featured Challenge.

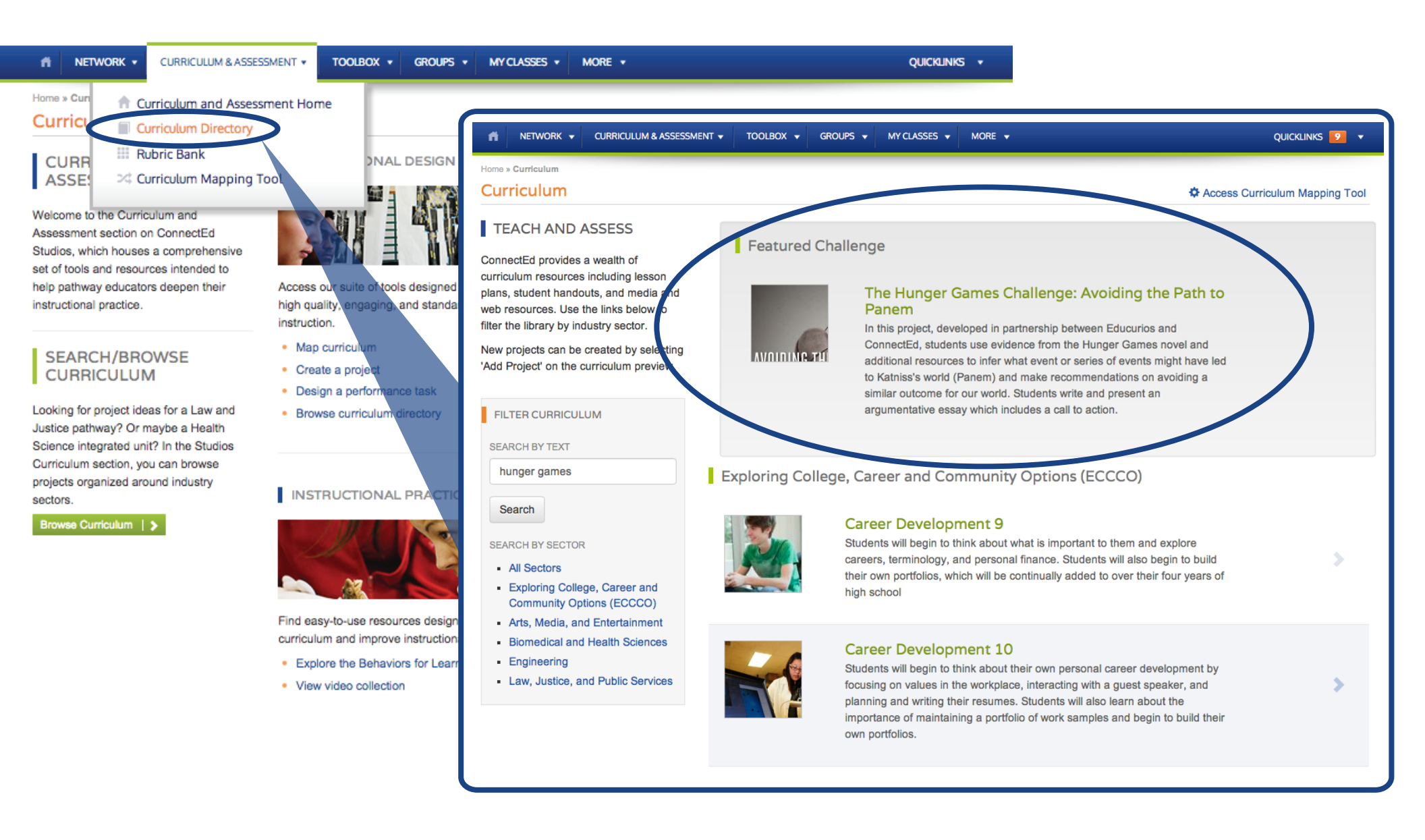

# **Studios Support**

### Adding a Project

Clicking the Hunger Games Challenge: Avoiding the Path to Panem project will allow you to preview the project and its contents, including assignments, performance tasks, and assets. To add the project, click the **Add Project** button at the top right.

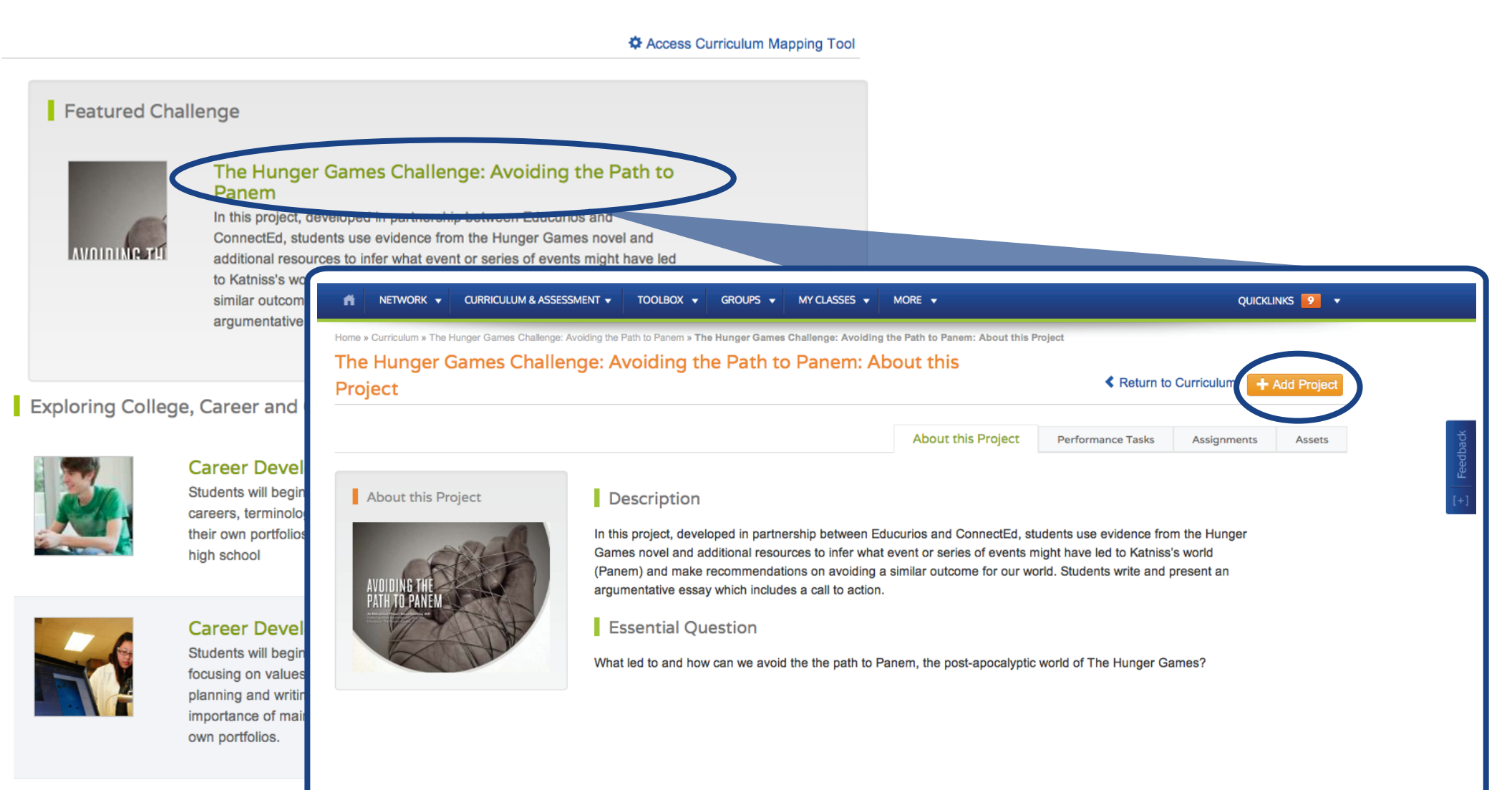

# **Studios Support**

#### Creating a Project from the Curriculum Directory

By clicking **Add Project**, The Hunger Games Challenge: Avoiding the Path to Panem is now a project can be further costimized. You have the ability to rename the project (such as adding the class period or the name of the teacher), enable and disable project features, and invite students and industry professionals. Clicking **Create Project** will save all your edits and the project will be added to your Projects under the **My Classes** tab and the Projects panel on your Portal Home Page.

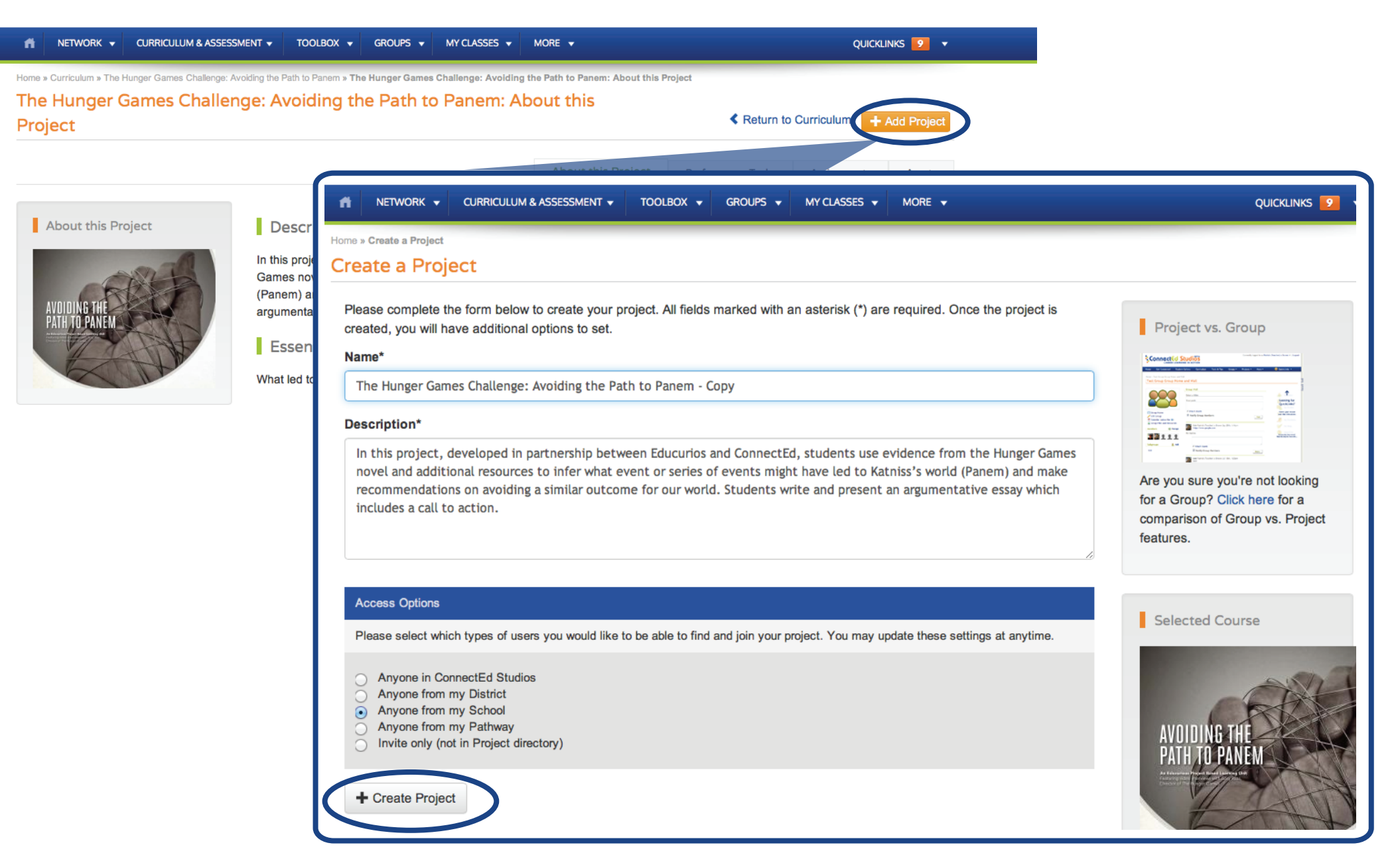